| Руководство по работе с Zoom для                                                                                                    | участников слушаний                                                                                                    |
|----------------------------------------------------------------------------------------------------|----------------------------------------------------------------------------------------------------|
| Как получить доступ к видеозаседанию                                                                                                    | Правила поведения на видеозаседании                                                                                                    |
| Скачайте приложение Zoom на устройство (т. е. ПК, *ноутбук,<br>планшет, смартфон) с функциями звука и видео с веб-сайта<br>https://zoom.us/download.<br>Устройства Chromebook поддерживают не все функции Zoom. Если<br>возможно, подключитесь к видеозаседанию с другого устройства.<br>При создании учетной записи Zoom Вы должны использовать свои<br>имя и фамилию, чтобы суд мог Вас идентифицировать. Если у Вас<br>уже есть учетная запись Zoom, Вы должны переименовать ее для<br>участия в заседании.<br>Как изменить имя в профиле Zoom:<br>ПК: Войдите в свою учетную запись Zoom. Нажмите Profile<br>(Профиль). Нажмите Edit (Редактировать) справа от поля для<br>фотографии. Укажите свои имя и фамилию. Выберите Save Changes<br>(Сохранить изменения). | До явки в суд:           Протестируйте приложение Zoom и ознакомътесь со средствами<br>управления в режиме тестовой конференции: https://zoom.us/test.           Кроме того, руководство по работе с Zoom можно найти на странице:<br>https://support.zoom.us.           Проверьте функциональность своего устройства и интернет-<br>подключение.           Во время заседания:           Подключитесь к конференции вовремя из тихого места с<br>минимальным уровнем фонового шума, где ничто не будет Вас<br>отвлекать.           Не перемещайтесь во время заседания, поскольку движение может<br>привести к проблемам с соединением и возникновением шумов.           Чтобы избежать задержек во время слушания:           Включите звук и видео в Zoom, как увидите судью.           Вы должны быть готовы предъявить свое удостоверение<br>личности с фотографией. |
| Смартфон: Откройте приложение Zoom. Нажмите Settings                                                                                                    | обстановке суда                                                                                                    |
| (пастроики) в нижнем левом углу экрана. Пажмите Profile<br>(Профиль) в верхней части экрана. Выберите Display Name                                                                                                    | Как подключить звук и видео в Zoom:                                                                                                    |
| (Отображаемое имя). Укажите свои имя и фамилию. Нажмите ОК                                                                                                    | Звук: для подключения звука нажмите значок Join Audio                                                                                                    |
| Чтобы явиться в суд                                                                                                    | части экрана. Если значок Join Audio выбран на смартфоне,                                                                                                    |
| Чтобы явиться в суд, Вы должны получить ссылку на конференцию                                                                                                    | выберите вариант Call over Internet (Вызов с использованием                                                                                                    |
| Zoom, следуя приведенным ниже инструкциям:<br>Зайдите на страницу <u>WWW.SACCOURT.CA.GOV</u>                                                                                                    | звука через Интернет).<br>Join Audio Удерескает косая черта*                                                                                                    |
| смартфоне, а затем нажмите ONLINE SERVICES. Выберите LOOK UP<br>YOUR TRAFFIC CITATION (Поиск повестки в суд за нарушение ПДД).                                                                                                    | Видео: для подключения видео выберите значок Start Video<br>(Включить видео) справа от микрофона.                                                                                                    |
| Выберите SEARCH BY CASE NUMBER (Поиск по номеру дела) в меню<br>SEARCH LINKS (Поиск ссылок) (рекомендуется). Вы также можете<br>найти свое дело другим способом.                                                                                                    | Start Video Stop Video *Когда изображение отключено, значок пересекает косая черта*                                                                                                    |
| Укажите CASE NUMBER (Номер дела) и DATE OF BIRTH (Дату<br>рождения) и нажмите SEARCH (Поиск).                                                                                                    | Как подключиться к сессионному залу                                                                                                    |
| <ul> <li>Search for your case by Driver License</li> <li>Search for your case by Citation Number</li> <li>Search for your case by Case Number</li> <li>Search for your case by Case Number</li> <li>Search for your case by XREF Number</li> </ul>                                                                                                    | Подключение: Завершая судебное заседание, судья определит Вас в сессионный зал. Когда Вас попросят об этом, нажмите Join (Присоединиться). Если Вы не видите кнопку Join:                                                                                                    |
| Когда увидите свое дело, нажмите VIEW (Просмотр).                                                                                                    | In Later Breakout Rooms                                                                                                    |
| Ваша <b>ZOOM LINK (Ссылка Zoom),</b> выделенная красным шрифтом,<br>появится ПОД разделом <b>CASE INFORMATION (Информация о деле)</b><br>на странице с информацией о деле.<br>Нажмите гиперссылку <b>CLICK HERE (Нажмите здесь)</b> , чтобы явиться в                                                                                                    | <ul> <li>(1) На компьютере нажмите на значок Breakout Room</li> <li>(Сессионные залы).</li> <li>(2) На смартфоне нажмите на экран, чтобы увидеть<br/>варианты в меню, а затем нажмите значок Breakout<br/>Boom</li> </ul>                                                                                                    |
| суд.                                                                                                    | Leave Meeting                                                                                                    |

to appear in Department 51 on the date of your hearing via 2000 CLICK HERE

Обратите внимание: Ссылка Zoom будет загружена в Ваше дело вечером накануне даты судебного заседания по Вашему делу, чтобы у Вас было время найти ее. Чтобы явиться в суд, пройдите по ссылке в назначенное Вам время.

При подключении к конференции Zoom Вы попадете в зал ожидания. Не опаздывайте, поскольку перекличка будет проводиться в начале календарной сессии. <mark>Технические проблемы:</mark>

Если у Вас возникли проблемы с доступом по ссылке Zoom, напишите по одному из адресов электронной почты ниже. Предъявление обвинений: <u>TrafficVideoArraignment@saccourt.ca.gov</u> Судебные разбирательства: <u>TrafficVideoTrial@saccourt.ca.gov</u> Судебные разбирательства: <u>TrafficVideoTrial@saccourt.ca.gov</u> Ходатайства: <u>TrafficVideoMotion@saccourt.ca.gov</u> После вынесения приговора: <u>TrafficVideoPostSentencing@saccourt.ca.gov</u> Апелляции по парковке: <u>TrafficVideoParkingAppeal@saccourt.ca.gov</u> После помещения транспортного средства на стоянку: <u>TrafficVideoPostStorage@saccourt.ca.gov</u>

Russian